## Sådan stopper du synkronisering med Google Drev (PC)

Når du gå til skriftlig eksamen med din egen computer, må du ikke udveksle filer med andre, du skal derfor inden eksamen starter, sørge for at alle internetdrev er lukket.

Du må gerne benytte de filer der ligger lokalt på din egen computer i Google drev mappen, du skal blot slå synkronisering fra så de ikke overføres til internettet når du ændre i dem.

1. Du skal se efter dette logo nede i højre hjørne ved siden af uret. Klik på ikonet.

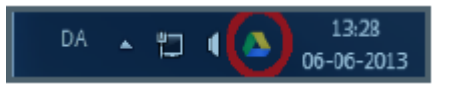

Hvis du ikke kan se logoet, så klikke på denne pil og find ikonet. Klik på ikonet.

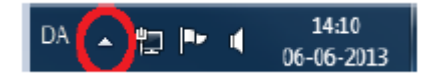

2. I menu der kommer frem. Klik på "Luk Google Drev".

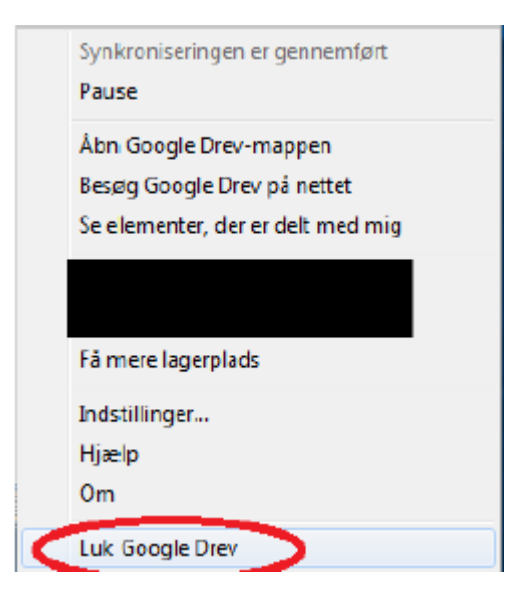

3. Programmet er nu lukket og du må bruge dine dokumenter.

For at starte synkroniseringen igen med Google drev på Internettet efter eksamen skal du blot genstarte din computer.

God fornøjelse med eksamen.